## **Enhanced User Interface**

Adding SEID to the Staff Detail Header

When you look at a staff screen in PowerSchool, (1/18) 💌 < the detail header at the top shows their teacher Teacher Number: 40229 Staff Profile Staff

To add more information, a fragment can be added to the wildcard.

number.

You can customize using System Management > Customization > Manage Custom Pages

| The wildcard that provides this information is<br>located in:                           |                                                                                                    |
|-----------------------------------------------------------------------------------------|----------------------------------------------------------------------------------------------------|
|                                                                                         | admin_staff_header_details.txt                                                                                                    |
| /wildcards/admin_staff_header_details.txt                                               | admin staff header nav no select                                                                                                    |
| Right-click on the file and choose "Create New Page Fragment"                           | Create New Page Fragment                                                                                                    |
| Create a "Fragment Name" (i.e. "seid") and select the staff.information insertion point | Create New Page Fragment         Target File       Fragment Name       Insertion Point       Extension         admin_staff_header_details       seid       staff.information       bt         Generated Page Fragment File Name       Folder         admin_staff_header_details.seid.staff.information.txt       Folder |
| Copy this code and click "Publish"<br><span>SEID:<br/>~([users.s_ca_usr_x]seid)</span>  | Customize Page       04/26/2024, 11:28:00AM (Draft)       Extract to         Save Draft       Publish       Snippet         admin       staff       header       details.seid.staff.information.txt       X                                                                                                    |
|                                                                                         | Editable  I <span>SEID: ~([users.s_ca_usr_x]seid)</span>                                                                                                    |

You should now see the changes. If the changes don't appear right away, try clicking "Customize Page" and just click "Publish" a 2nd time. If that doesn't work, try disabling and re-enabling customizations or wait up to 5 minutes.

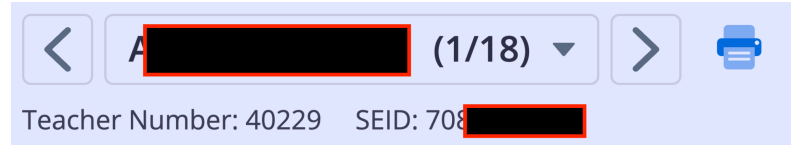